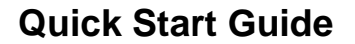

### Setup (Patch)

Load a Fixture Profile

- Open SETUP from the CONTROL BOARD. 1.
- 2. Select the FIXTURES SETTING tab.
- Select FILE>IMPORT. 3.
- Use the browser window that appears to select the fixture profile to import. 4.
- 5. Repeat steps 3 & 4 for each fixture profile type being used.

### Add Fixture to the DMX Patch

- Follow the steps in "Load a Fixture Profile" above to add the fixture profile(s) to the FIXTURES 1. SETTING tab.
- 2. Select the DMX ADDRESSING tab.
  - There are 3 methods for adding a fixture to the DMX Patch.
  - a. Click & hold the fixture profile from the left-hand section; then drag a fixture into the right section of the DMX ADDRESSING tab. (Windows® ONLY)
  - Right-click a fixture profile, then select "Add fixture to the dmx list".
  - Double-click on the fixture profile from the left-hand section. C.
- Type a name for the fixture in the window that appears, then press **OK**. 4
- Repeat steps 3 & 4 for each fixture. 5.

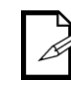

3.

While CHAUVET® strives to maintain a database containing the most recent products by all major manufacturers, it is possible that a fixture may not be included in this database. Please see the user manual in this instance, which gives clear instruction for quickly creating a fixture profile.

# Editor (Programming)

#### Creating a Basic Scene

1. Open EDITOR from the CONTROL BOARD.

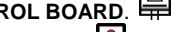

- 2. Turn **ON** the DMX button by pressing it. (L=OFF, L=ON)
- 3.
- Using the faders, modify the fixture(s) values ( $0\sim255$ ,  $0\sim100\%$ ), as desired. Modify the **transition type**, as desired. (smooth=-7, snap-to=-7) 4.
- 5. Modify the step time, as desired.
- For scenes with one step, skip to step #12 in these instructions. For scenes with 2 or more steps, 6. continue to step #5.
- 7. Press "Add Step". This will duplicate the current step, and scroll to step #2.
- 8. Modify the faders for step #2, as desired.
- Modify the transition type, as desired. (smooth=, snap-to=) 9.
- 10. Modify the step time, as desired.
- 11. Repeat steps 7~10 until all the steps have been created. (Press Play to test >)
- 12. Select FILE>SAVE AS to save the scene.
- 13. Type a name for the scene.
- 14. Press SAVE.

# **Creating Groups**

### (fixture selection shortcuts)

- Open EDITOR from the CONTROL BOARD. 1.
- 2. Double-click on a fixture's title bar to select it.
- Press & hold the CTRL/APPLE key, then double-click more fixture title bars to select more fixtures to 3. be added to the group. (or also select groups from the 2D\_View area, also using CTRL/APPLE) 4. Select the GROUPS tab above the faders section.
- In the groups list section on the right-hand side, right-click then select "Add new group". 5
- 6. In the window that appears, type a name for the group.
- Press OK. 7.
- 8. In the following window that appears, select a keyboard shortcut (a-Z).
- Press OK.

### Working with Groups

(fixture selection shortcuts)

Groups allow the fast selection between 1 or more fixtures. This is most useful when programming a scene with 2 or more fixtures, especially if they are not close to one another in the DMX addressing. Simply use the keyboard to select the fixture(s).

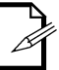

It is necessary to select the fixture in order to use the pan/tilt or RGB control areas. This is accomplished most quickly by using GROUPS.

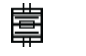

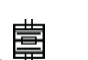

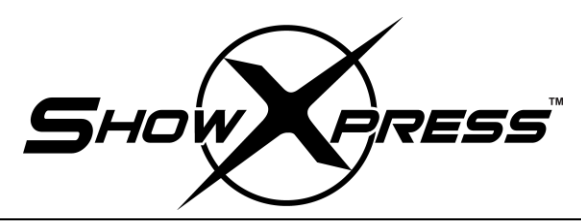

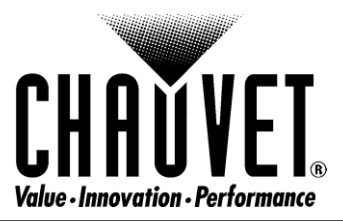

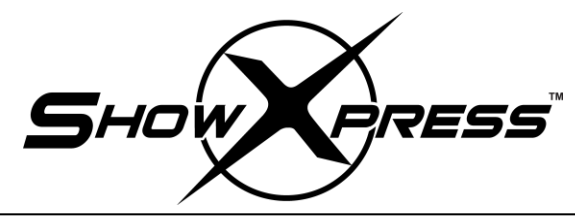

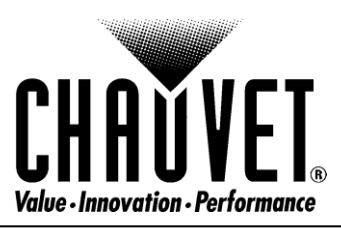

... continued from the previous page

# Live-Buttons (Playback)

**Adding Saved Scenes** 

- 1. Open LIVE from the CONTROL BOARD.
- 2. Turn **ON** the DMX button by pressing it. ( =OFF, = ON)
- 3. Select the **BUTTONS** tab.
- 4. Right-click the drop-down PAGE BAR and select "Add Light Scene".
- 5. Use the browser window that appears to select the scene to add.
- 6. Continue to add scenes, until complete.

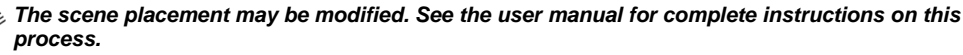

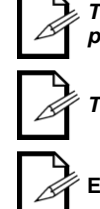

The DMX button must be ON to play back the scene(s). (Red=OFF, green = ON)

Editor overrides Live for the DMX output.

### **Backup/Restore Show**

#### Backing up a Show

- 1. Open EXPORT A LIGHT SHOW from the CONTROL BOARD.
- 2. In the window that appears, select the light show to save (left-hand side of the screen).
- 3. After selecting the light show to save, select a destination folder.
- 4. Press EXPORT.
- 5. After a moment, a window will appear stating the following: "The light show has been exported with success."

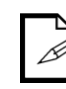

The software will create a new folder within the destination folder, titled as the name of the show. For example: *default*. There will be 8 subfolders.

### Loading a Saved Show

- 1. Open IMPORT A LIGHT SHOW from the CONTROL BOARD.
- 2. In the window that appears, select the destination folder of the saved light show.
- 3. Press IMPORT.
- 4. After a moment, a window will appear stating the following: "The light show has been imported with success."

### **Creating a New Light Show**

- 1. Open SETTINGS from the CONTROL BOARD.
- 2. In the LIGHT SHOW area, press NEW LIGHT SHOW.
- 3. Type a **name** for the light show.
- 4. Press OK.
- 5. The new show is created, but not loaded. To switch to the light show, see the section below.

#### Switching Between Shows

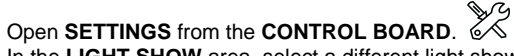

- 2. In the LIGHT SHOW area, select a different light show from the drop-down list.
- 3. Press VALID SETTINGS.
- 4. A window will appear stating "All applications must be restarted to see the new settings."
- Press OK.
- 6. The new light show will be loaded, and all windows will close, except **Control Board**. *The show is now loaded, and this will apply to all settings in all windows!*

#### CHAUVET®, 2010, All Rights Reserved

Information and specifications in this User Manual are subject to change without notice. CHAUVET® assumes no responsibility or liability for any errors or inaccuracies that may appear in this manual.